March 2025

# **Extranet Manual**

## Explore Branson Partners | v1

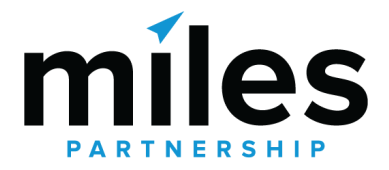

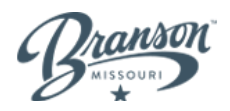

## **Table of Contents**

| About th | ne Extranet                | Page 2  |
|----------|----------------------------|---------|
| С        | ompatible Browsers         | Page 2  |
| Lc       | ogging into the Extranet   | Page 3  |
| Re       | equesting a New Account    | Page 4  |
| Re       | esetting your Password     | Page 5  |
| Su       | ubmitting a Support Ticket | Page 7  |
| Accoun   | t Dashboard                | Page 9  |
| Ad       | ccount Dashboard Panels    | Page 9  |
| Ad       | ccount Navigation          | Page 11 |
|          | Create a Listing           | Page 16 |
|          | Create an Event            | Page 19 |
|          | Create a Deal              | Page 23 |
|          | Uploading a New Photo      | Page 24 |
| Μ        | anage                      | Page 27 |
|          | Users                      | Page 28 |
|          | Settings                   | Page 29 |
|          | Paid Programs              | Page 29 |

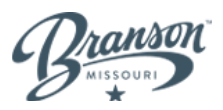

## **About the Extranet**

The Extranet is a tool for managing and storing listing data. The software integrates with ExploreBranson.com through an API to display all listing information. Since the Extranet was first built in 2016, it's been regularly updated to improve and add new features.

## **Compatible Browsers**

There are several compatible browsers users can use to access the Extranet. Please note that the browsers listed below reference each browser's latest version.

- Google Chrome
- FirefoxEdge

• Opera

• Safari

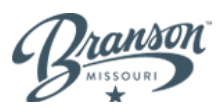

## Logging Into the Extranet

The Extranet is protected so that information remains secure. To access your account's data, please log in using the following steps.

## Steps to Log In

#### Step 1: Visit extranet.explorebranson.com

| Brans<br>MISSOURI                                                             | <b>D</b>              |  |
|-------------------------------------------------------------------------------|-----------------------|--|
| Sign in to start your s<br>E-mail<br>Password                                 | session 💌 💌           |  |
| Remember Me     Request a new account     I forgot my password     Need help? | Sign in               |  |
|                                                                               | miles <b>Extranet</b> |  |

Step 2: Enter your email address and password

Step 3: Select "Sign In"

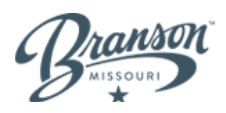

## Requesting a New Account

Requesting a new account is a simple process. All submissions will be sent to Alora Ryan at ajryan@bransoncvb.com for review and approval. Follow the steps below to request a new account.

### Steps to Request a New Account

Step 1: Select "Request a new account"

| Bran                                                                         | son                   |
|------------------------------------------------------------------------------|-----------------------|
| Sign in to start you                                                         | r session             |
| E-mail                                                                       | 🖂                     |
| Password                                                                     |                       |
| Remember Me     Request a new account     Iforgot my password     Need help? | Sign in               |
|                                                                              | miles <b>Extranet</b> |

Step 2: Fill out the "Register for an Account" form

| Register for an                                       | Account                                                                 |                                                      |
|-------------------------------------------------------|-------------------------------------------------------------------------|------------------------------------------------------|
| Complete your<br>required. All nev<br>Personal inform | user profile to create a logi<br>v user requests will be subje<br>ation | n. Items with an asterisk (*) an<br>ect to approval. |
| First Name *                                          | Last Name *                                                             | Title                                                |
|                                                       |                                                                         |                                                      |

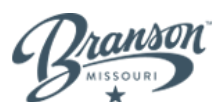

### Step 3: Select "Register"

| related to tourism within the destination? * |  |
|----------------------------------------------|--|
|                                              |  |
|                                              |  |
| Register                                     |  |

## Resetting User Passwords

The process of resetting a password is quick and easy. To have a password reset link sent to the email address associated with an account, follow the instructions below.

### Steps to Reset a User Password

Step 1: Select "I forgot my password"

| Branson<br>MISSOURI                                            |  |
|----------------------------------------------------------------|--|
| Sign in to start your session                                  |  |
| Password 🖬                                                     |  |
| Remember Me Sign in Request a new account I forgot my password |  |
| Need help?<br>miles <b>Extranet</b>                            |  |

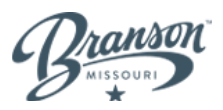

## Step 2: Enter Your Email and Select "Send password reset email"

| Bra                                             | NOUR D                                       |     |
|-------------------------------------------------|----------------------------------------------|-----|
| Enter your email ad<br>send you a link<br>passw | ldress and we will<br>to reset your<br>vord. |     |
| E-mail                                          | ×                                            |     |
| Send passwore                                   | d reset email                                |     |
|                                                 | miles <b>Extrar</b>                          | net |
|                                                 |                                              |     |

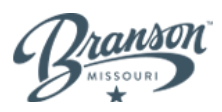

## Submitting a Support Ticket

Partners can easily submit a support ticket to Alora Ryan at ajryan@bransoncvb.com for the Explore Branson team to review. To submit a support ticket, follow the steps outlined below.

## Steps to Submit a Support Ticket

Step 1: Select "Need help?"

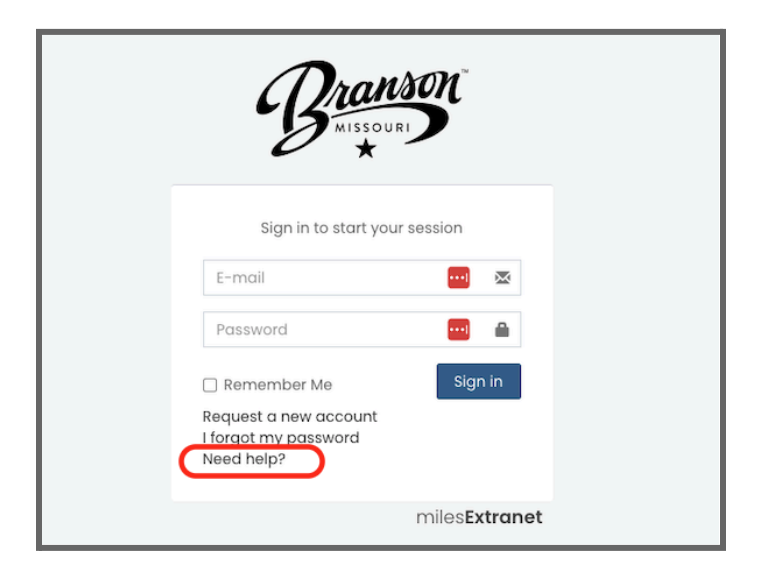

Step 2: Fill Out the "Submit a Support Request" Form

| Submit a Support Rea                    | uest                                             |
|-----------------------------------------|--------------------------------------------------|
| Complete this form to s<br>as possible. | ubmit a support request. We will respond as soor |
| Personal information                    |                                                  |
| Account or Business Name *              |                                                  |
| Business Listing or Event Name (if k    | (nown)                                           |

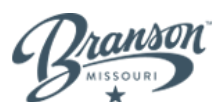

## Step 3: Select "Submit"

| Please describe the problem you are experiencing * |   |
|----------------------------------------------------|---|
|                                                    |   |
|                                                    |   |
|                                                    |   |
| Submit                                             | ) |

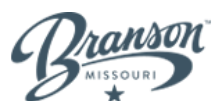

## **Account Dashboard**

The Account Dashboard is where you will have access to your account's listings, events, deals, photos, and settings.

| Branson                                             | ≡ Search                                                                          | Q                                                                                                   | + ᢦ & Dashboard ⓒ Help 옵 Kelly ① | ) Sign Out |
|-----------------------------------------------------|-----------------------------------------------------------------------------------|----------------------------------------------------------------------------------------------------|----------------------------------|------------|
| <ul> <li>② DASHBOARD</li> <li>③ LISTINGS</li> </ul> | Account Dashboa Branson Helicopter Tours                                          | rd                                                                                                  |                                  |            |
| EVENTS                                              | Welcome, Kelly!                                                                   |                                                                                                    |                                  | ×          |
| \$ DEALS                                            |                                                                                   |                                                                                                    |                                  |            |
| D PHOTO LIBRARY                                     | What's New                                                                        |                                                                                                    | ⑦ Create Listing ⑦ Create Event  |            |
|                                                     | Welcome to the ExploreBranson.com Ext<br>Use the navigation to the left to manage | anet.<br>rour business listings, events, deals and photos on ExploreBranson.com. Allow 3-5 business | ⊕ Create Deal                    |            |
| / MANAGE                                            | days to see your updates reflected on Exp                                         | loreBranson.com.                                                                                    | Recently Updated Listings        | -          |
|                                                     | If you have any questions or concerns ab                                          | out using the system, use the Help link at the top to send an email to our support team.            |                                  | _          |
|                                                     | The ExplorePropson com Team                                                       |                                                                                                    | Branson Helicopter Tours         |            |
|                                                     |                                                                                   |                                                                                                    | Valentine's Day Flight Tour      |            |
|                                                     | Santown<br>*                                                                      |                                                                                                    |                                  |            |
|                                                     |                                                                                   |                                                                                                    |                                  |            |

## Account Dashboard Panels

The Account Dashboard's panels show updates from the Explore Branson team and account activity.

## What's New

The "What's New" panel displays messages set by the Explore Branson team.

| Branson                | E Search Q                                                                                                    | + 🗢 🧳 Dashboard ⓒ Help Le Kelly 🖱 Sig |
|------------------------|----------------------------------------------------------------------------------------------------|---------------------------------------|
| DASHBOARD     UISTINGS | Account Dashboard Branson Helicopter Tours                                                                                                    |                                       |
| ■ EVENTS               | Welcome, Kelly!                                                                                                    |                                       |
| \$ DEALS               |                                                                                                    |                                       |
| D PHOTO LIBRARY        | What's New                                                                                                    | ⑦ Create Listing ⑦ Create Event       |
| DOCUMENT LIBRARY       | Welcome to the ExploreBranson.com Extranet.                                                                                                    | ⊕ Create Deal                         |
| <i>B</i> MANAGE <      | Use the navigation to the left to manage your business listings, events, deals and photos on ExploreBranson.com. Allow 3-5 business days to see your updates reflected on ExploreBranson.com. |                                       |
|                        | If you have any questions or concerns about using the system, use the Help link at the top to send an email to our support team.                                                              | Recently Updated Listings             |
|                        | ······································                                                                                                    | Branson Helicopter Tours              |
|                        | The ExploreBranson.com Team                                                                                                    | Valentine's Day Flight Tour           |
|                        | Branson                                                                                                    | a a a a a a a a a a a a a a a a a a a |
|                        |                                                                                                    |                                       |
|                        |                                                                                                    | *                                     |

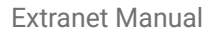

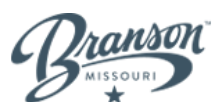

## Create Event / Create Deal

Selecting "Create Event" or "Create Deal" allows users to create a new event or deal associated with the selected account.

|                |                |                |               | ×       |
|----------------|----------------|----------------|---------------|---------|
| ⊕ Cr           | reate Listing  | ⊕ Create Event | ⊕ Create Deal | $\Big)$ |
| Recently U     | pdated Listir  | ngs            |               | -       |
| Branson Helic  | opter Tours    |                |               |         |
| Valentine's Do | ay Flight Tour |                |               |         |
|                |                |                |               |         |

## **Recently Updated Listings**

The "Recently Updated Listings" panel allows users to see recently edited listings.

| ccount Dashboard<br>anson Helicopter Tours                                                                                                    |                                                       |  |  |  |  |  |
|----------------------------------------------------------------------------------------------------|-------------------------------------------------------|--|--|--|--|--|
|                                                                                                    |                                                       |  |  |  |  |  |
| BW                                                                                                    | ⊕ Create Listing     ⊕ Create Event     ⊕ Create Deal |  |  |  |  |  |
| r the ExploreBranson.com Extranet.                                                                                                    | Recently Updated Listings –                           |  |  |  |  |  |
| igation to the test to manage your business insungs, events, aeais and photos on Explorebranson.com. Allow 3-5 business days to<br>dates reflected on ExploreBranson.com. | Branson Helicopter Tours                              |  |  |  |  |  |
| any questions or concerns about using the system, use the Help link at the top to send an email to our support team.                                                      | Valentine's Day Flight Tour                           |  |  |  |  |  |
| reBranson.com Team                                                                                                    |                                                       |  |  |  |  |  |
| ç.                                                                                                    |                                                       |  |  |  |  |  |

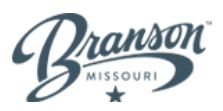

## Account Navigation

The Account Dashboard's navigation is where users can access listings and events, photos, deals and more.

## **Top Navigation**

At the top of the Account Dashboard, there are several tools for navigating the Extranet.

| Murtle Reach  | E Search Q                                                                                                    | + ᢦ     � Dashboc         |
|---------------|----------------------------------------------------------------------------------------------------|---------------------------|
| O DASHBOARD   | Account Dashboard VisitMyrtleBeach.com Events                                                                                    |                           |
|               | What's New                                                                                                    | ⊕ Create                  |
| S DEALS       | Welcome to the Visit Myrtle Beach Member Access Portal.                                                                          | Recently Updated List     |
| PHOTO LIBRARY | updates reflected on the website.                                                                                                | Beach Ball Classic        |
| ₱ MANAGE < <  | If you have any questions or concerns about using the system, use the Help link at the top to send an email to our support team. | Blue-y Lunch Meet-n-Greet |
|               | The VisitMyrtleBeach.com Team                                                                                                    | JAZZ IN THE STACKS        |
|               | Murtle Beach                                                                                                    | Polar Express             |

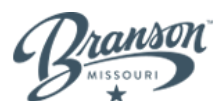

### Search Bar

The search bar helps users quickly find accounts, listings, events, deals, and users. While typing, the search bar will display relevant search results.

| Branson         | ≡  | Branson       | ٩                                                                                                    |  |
|-----------------|----|---------------|----------------------------------------------------------------------------------------------------|--|
| @ DASHBOARD     | Ċ  | Accounts      | Branson Helicopter Tours, Branson<br>⑦ ◎ 	 ○ 	 ○ 	 ○ 	 ○ 	 ○ 	 ○ 	 ○                                                                         |  |
|                 |    | Listings      | Branson Helicopter Tours, Branson<br>Fun for the whole family! See the beautiful sights of Branson including Table Rock Lake and<br>Dam, the |  |
| ₩ EVENTS        | We | lcome, Kelly! |                                                                                                    |  |
| \$ DEALS        |    | et's Now      |                                                                                                    |  |
| D PHOTO LIBRARY | wr | ICTS NEW      |                                                                                                    |  |

## Dashboard

Selecting "Dashboard" will direct users to the User Dashboard.

|                       | + 🕶 | 🕫 Dashboard      | ③ Help | 음 Kelly      | () Sign Out |  |  |
|-----------------------|-----|------------------|--------|--------------|-------------|--|--|
|                       |     |                  |        |              |             |  |  |
|                       |     |                  |        |              |             |  |  |
|                       |     |                  |        |              | ×           |  |  |
|                       |     |                  |        |              |             |  |  |
|                       |     | ⊕ Create Listing |        | Create Event |             |  |  |
| n. Allow 3-5 business |     |                  |        |              |             |  |  |

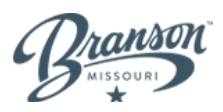

### Help

If assistance is needed, selecting "Help" will direct users to a form to submit a support ticket. All form submissions will be sent to Alora Ryan at ajryan@bransoncvb.com

|                                      | + 🕶                      | 🕫 Dashboard       | ③ Help      | 음 Kelly     | () Sign Out |  |  |  |
|--------------------------------------|--------------------------|-------------------|-------------|-------------|-------------|--|--|--|
|                                      |                          |                   |             |             |             |  |  |  |
|                                      |                          |                   |             |             |             |  |  |  |
|                                      |                          |                   |             |             |             |  |  |  |
|                                      |                          |                   |             |             | ×           |  |  |  |
|                                      |                          | ⊖ Create Listing  | 9 💿         | Create Even | t           |  |  |  |
| ploreBranson.com. Allow 3-5 business |                          | •                 | Create Deal |             |             |  |  |  |
| end an email to our support team.    | Recenti                  | y Updated Listi   | ngs         |             | -           |  |  |  |
|                                      | Branson Helicopter Tours |                   |             |             |             |  |  |  |
|                                      | Valentine                | s Day Flight Tour |             |             |             |  |  |  |
|                                      |                          |                   |             |             |             |  |  |  |

#### User

Selecting the name in the top navigation will display the user's information and role in the system. Here, you can modify user information, name, email, and password. However, user roles must be modified by Extranet administrators on the Explore Branson team.

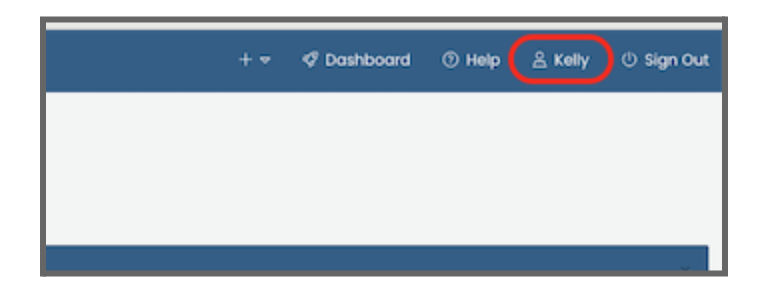

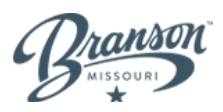

## Sign Out

Selecting "Sign Out" will log the current user out of the Extranet.

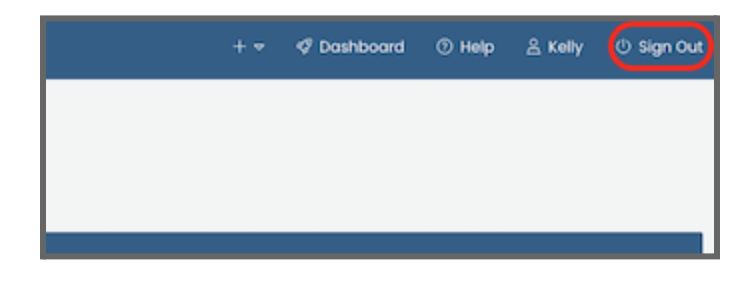

## **Side Navigation**

At the left of the Account Dashboard, there are several tools for navigating the Extranet.

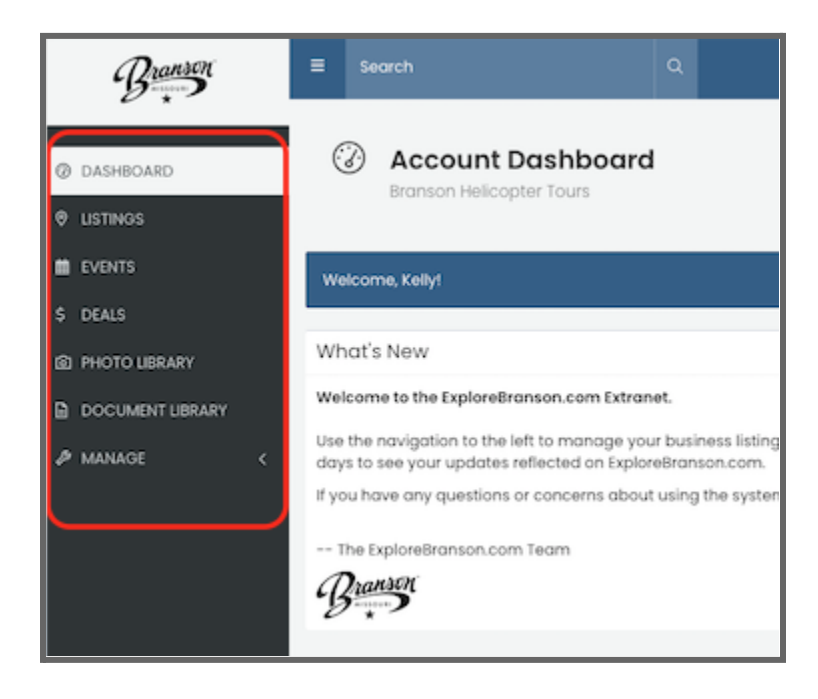

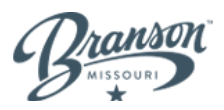

### Dashboard

Selecting "Dashboard" in the side navigation will direct users to the Account Dashboard.

| Branson                                            | ≡ Search                                    | Q                                                                                                  | + -                       | 🕫 Dashboard       | Help        | 음 Kelly      | () Sign Out |
|----------------------------------------------------|---------------------------------------------|----------------------------------------------------------------------------------------------------|---------------------------|-------------------|-------------|--------------|-------------|
| <ul> <li>Ø DASHBOARD</li> <li>ILISTINOS</li> </ul> | Account Dashbor<br>Branson Helicopter Tours | ard                                                                                                |                           |                   |             |              |             |
| M EVENTS                                           | Welcome, Kelly!                             |                                                                                                    |                           |                   |             |              | ×           |
| \$ DEALS                                           |                                             |                                                                                                    |                           |                   |             |              | _           |
| D PHOTO LIBRARY                                    | What's New                                  |                                                                                                    |                           | ⊕ Create Listing  | 9 💿         | Create Event |             |
| DOCUMENT LIBRARY                                   | Welcome to the ExploreBranson.com E         | tranet.                                                                                            |                           |                   | Create Deal |              |             |
| A MANAGE (                                         | Use the navigation to the left to manag     | e your business listings, events, deals and photos on ExploreBranson.com. Allow 3-5 business       |                           |                   |             |              |             |
|                                                    | If you have any questions or concerns of    | proved an average of the system use the Help link at the top to send an email to our support team. | Recently Updated Listings |                   |             |              |             |
|                                                    |                                             | and and the platent are the back or the color of the senia and entering to our subbert reach.      | Branson H                 | lelicopter Tours  |             |              |             |
|                                                    | The ExploreBranson.com Team                 |                                                                                                    | Valentine                 | e Day Flight Tour |             |              |             |
|                                                    | Pranson                                     |                                                                                                    | Valendine                 | s buy hight rout  |             |              |             |
|                                                    | 8.                                          |                                                                                                    |                           |                   |             |              |             |
|                                                    |                                             |                                                                                                    |                           |                   |             |              |             |

## Listings

Selecting "Listings" allows users to view all business listings associated with the account.

| Branson                | ≡ Search                                                          | Q |          |                                             |          |                 | + =        |
|------------------------|-------------------------------------------------------------------|---|----------|---------------------------------------------|----------|-----------------|------------|
| DASHBOARD     UISTINGS | Listings     Branson Helicopter Tours                             |   |          |                                             |          |                 |            |
| EVENTS                 | All Listings 1 found                                              |   |          |                                             |          |                 |            |
| \$ DEALS               | Search                                                            |   | Product  |                                             | Status   |                 | Tie        |
| D PHOTO LIBRARY        | Find listings                                                     | Q | Show All |                                             | ✓ Show A | 11              | ✓ si       |
| DOCUMENT LIBRARY       | Listing 🔺                                                         |   |          | Address                                     |          | Published Under | Updated    |
| & MANAGE <             | Branson Helicopter Tours<br>ExploreBranson.com • Enhanced • Tours |   |          | 3309 W 76 Country Blvd<br>Branson, MO 65616 |          | Branson         | 4 days ago |
|                        |                                                                   |   |          |                                             |          |                 |            |

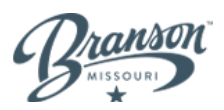

#### All Listings Panel

The "All Listings" panel lists all listings associated with the account. Users can search for specific listings, filter by Explore Branson product (website or travel guide), filter by status (active, inactive, OOB), and filter by tier.

| Branson                                             | ≡ Search Q                                                        |            |                                             |                 |       |
|-----------------------------------------------------|-------------------------------------------------------------------|------------|---------------------------------------------|-----------------|-------|
| <ul> <li>Ø DASHBOARD</li> <li>Ø LISTINGS</li> </ul> | Listings<br>Branson Helicopter Tours                              |            | ,                                           |                 |       |
| # EVENTS                                            | All Listings I found                                              |            |                                             |                 |       |
| \$ DEALS                                            | Search                                                            | Product    |                                             | Status          |       |
| D PHOTO LIBRARY                                     | Find listings                                                     | Q Show All |                                             | ♥ Show All      | ~     |
| DOCUMENT LIBRARY                                    | Listing 🔺                                                         |            | Address                                     | Published Under | Updat |
| ₱ MANAGE <                                          | Branson Helicopter Tours<br>ExploreBranson.com • Enhanced • Tours |            | 3309 W 76 Country Blvd<br>Branson, MO 65616 | Branson         | 4 day |
|                                                     |                                                                   |            | ••                                          |                 |       |

Users can sort all results alphabetically, by address, what the city the listing is published under, or when the listing was last updated. Users can also choose to edit, delete, or view the listing on ExploreBranson.com.

## Create a Listing

#### Step 1: Select "Create Listing"

| Branson<br>**                                   | E Search Q                                                                                                    | + 👻 🧐 Dashboard 💿 Help L Kelly 🙂 Sign Out |
|-------------------------------------------------|----------------------------------------------------------------------------------------------------|-------------------------------------------|
| <ul> <li>DASHBOARD</li> <li>UISTINGS</li> </ul> | Account Dashboard Branson Helicopter Tours                                                                                                    |                                           |
| EVENTS                                          | What's New                                                                                                    |                                           |
| \$ DEALS                                        | Welcome to the ExploreBranson.com Extranet.                                                                                                    |                                           |
| D PHOTO LIBRARY                                 | Use the navigation to the left to manage your business listings, events, deals and photos on ExploreBranson.com. Allow 3-5 business days to see your updates | Recently Updated Listings –               |
|                                                 | reflected on ExploreBranson.com.                                                                                                    | Branson Helicopter Tours                  |
| DOCUMENT LIBRARY                                | If you have any questions or concerns about using the system, use the Help link at the top to send an email to our support team.                             | Valentine's Day Flight Tour               |
| 🖉 MANAGE 🛛 <                                    | The ExploreBranson.com Team                                                                                                    |                                           |
|                                                 | Branson                                                                                                    |                                           |
|                                                 |                                                                                                    |                                           |

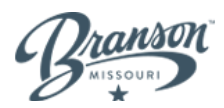

## Step 2: Complete the "Business Information" form

| Create Listing<br>Branson Helicopter Tours                                    |                          |                                          |                                            |                |           |             |  |  |
|-------------------------------------------------------------------------------|--------------------------|------------------------------------------|--------------------------------------------|----------------|-----------|-------------|--|--|
| <b>Disclaimer</b><br>The Branson/Lakes Area Convention & Visitors Bureau rese | erves the sole right to  | approve/edit/reject any listing submissi | on and to consider them for use in our pul | blications.    |           |             |  |  |
| Business Information                                                          |                          |                                          | Hours                                      |                |           |             |  |  |
| Business Name *                                                               |                          |                                          | Open Year-Round Op                         | en Seasonally  |           |             |  |  |
| Address Line 1                                                                |                          |                                          | Monday ~ 09:00 A                           | AM 05:00 PM    | 🗌 All Day | + Add hours |  |  |
| Pick  Address Line 2                                                          | Pick ><br>Address Line 2 |                                          |                                            | Rates          |           |             |  |  |
| City                                                                          | State *                  | Postal Code                              | Name                                       |                | Rate      | + Add Rate  |  |  |
| Publish under *                                                               |                          |                                          |                                            |                |           |             |  |  |
| Select a city                                                                 |                          | •                                        |                                            |                |           |             |  |  |
| ExploreBranson.com                                                            |                          |                                          |                                            |                |           |             |  |  |
| I think I should be listed under these categories: *                          |                          |                                          |                                            |                |           |             |  |  |
| Attractions & Museums                                                         |                          |                                          |                                            |                |           |             |  |  |
| □ Extreme Adventures                                                          |                          | Family Attractions                       |                                            | 🗆 Lake Cruises |           |             |  |  |

Step 3: Select the categories that best represent the business

| ExploreBranson.com                                   |                        |                           |
|------------------------------------------------------|------------------------|---------------------------|
| I think I should be listed under these categories: * |                        |                           |
| Attractions & Museums                                |                        |                           |
| Extreme Adventures                                   | Family Attractions     | Lake Cruises              |
| Miniature Golf Courses                               | Movie Theaters         | Museums                   |
| Regional Attractions                                 | Theme Parks            | Tours                     |
| 🗌 Water Parks                                        |                        |                           |
| Campgrounds & RV Parks                               |                        |                           |
| Campgrounds & RV Parks                               |                        |                           |
| Health & Beauty                                      |                        |                           |
| Fitness & Training                                   | 🗌 Massage              | 🗌 Spas & Salons           |
| Supplies                                             | Voga & Meditation      |                           |
| Hotels & Lodging                                     |                        |                           |
| Bed & Breakfasts/Inns                                | Cabins                 | Condos                    |
| Hotels & Resorts                                     | Motels & Motor Lodges  | Vacation Rentals          |
| Outdoor Activities                                   |                        |                           |
| Biking                                               | 🗌 Boat Docks & Marinas | 🗌 Canoe & Kayak Rentais   |
| Caverns & Caves                                      | Extreme Adventures     | Fishing Guides & Charters |
| Golf Courses                                         | Hiking Trails          | Horseback Trail Rides     |
| Lakes & Watersports                                  | Wildlife Refuges       |                           |
| Restaurants & Dining                                 |                        |                           |
| 🗌 Bakeries & Desserts                                | Buffets                | 🗌 Coffee & Tea Shops      |
| Delis & Diners                                       | Dinner Shows           | Distilleries              |
| Dube Cooste Dave C Michtelube                        | C Ussaala Dialaa       | - Minoriaa                |

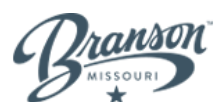

Step 4: Add a description and any additional information for the business

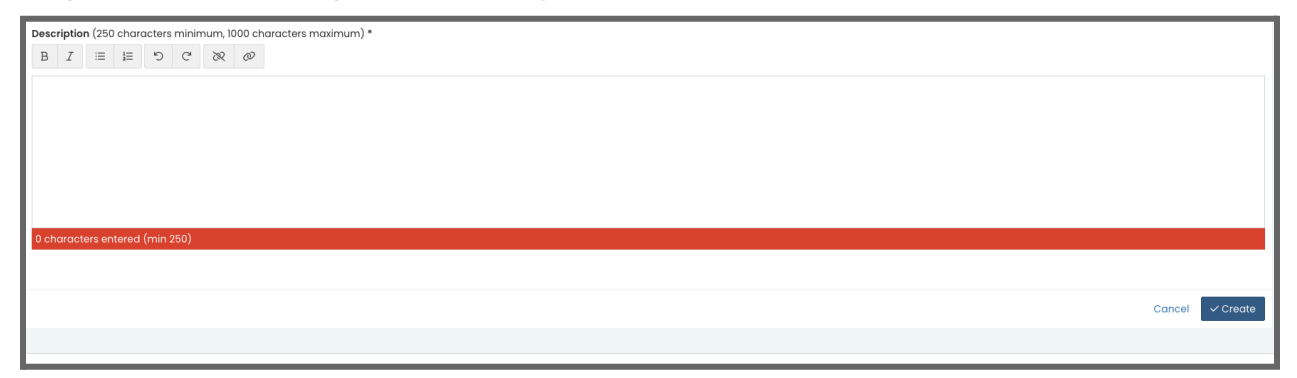

### **Events**

Selecting "Events" allows users to view all events associated with the account. Here, users can also create new events.

| Branson                                         | ≡ Search                 | Q   |     |            |     | + 🗢 🧳 Dashboard | ⑦ Help 옵 Kelly ① Sign C |
|-------------------------------------------------|--------------------------|-----|-----|------------|-----|-----------------|-------------------------|
| <ul> <li>DASHBOARD</li> <li>UISTINGS</li> </ul> | Branson Helicopter Tours |     |     |            |     |                 | © Create event          |
| EVENTS                                          | Calendar List Expired    |     |     |            |     |                 |                         |
| \$ DEALS                                        | < > today                |     |     | March 2025 |     |                 | month week day          |
|                                                 | Sun                      | Mon | Tue | Wed        | Thu | Fri             | Sat                     |
| DOCUMENT LIBRARY                                | 23                       | 24  | 25  | 26         | 27  | 28              | 3                       |
| ₿ MANAGE <                                      |                          |     |     |            |     |                 |                         |

#### All Events Panel

The "All Events" panel displays all events in a calendar or listed view.

| ARD | H Ev<br>Bra | <b>'ents</b><br>nson Helicopter Tours |  |
|-----|-------------|---------------------------------------|--|
|     | Calendar    | List Expired                          |  |
|     | < >         | today                                 |  |

Users can also view a list of expired events. In the listed views, users can search for a specific event, filter by status and filter by tier.

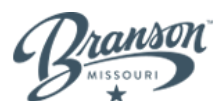

Users can also sort results alphabetically, by the city the event is published under, event dates, or by when the event was last changed. Users can also choose to edit, delete, or view the event on ExploreBranson.com right from this panel.

### Create an Event

Step 1: Select "Create Event"

| <ul> <li>Ø DASHBOARD</li> <li>Ø LISTINGS</li> </ul> | Branson Helicopter Tours |          |          | • Create event |
|-----------------------------------------------------|--------------------------|----------|----------|----------------|
| <ul><li>EVENTS</li><li>DEALS</li></ul>              | Calendar List Expired    |          |          |                |
| D PHOTO LIBRARY                                     | Search                   | Product  | Status   | Tier           |
| DOCUMENT LIBRARY                                    | Find events Q            | Show All | Show All | Show All       |

Step 2: Complete the "Event Information" form

| Create Event Branson Helicopter Tours          |                                    |                       |                                                                        |                                                                                                    |
|------------------------------------------------|------------------------------------|-----------------------|------------------------------------------------------------------------|----------------------------------------------------------------------------------------------------|
| Disclaimer<br>The Branson/Lakes Area Conventio | n & Visitors Bureau reserves the s | ole right to approve/ | edit/reject any listing submission and to                              | consider them for use in our publications.                                                                             |
| Event Information                              |                                    |                       | Event Dates                                                            |                                                                                                    |
| Event Name *                                   |                                    |                       | No event dates entered. This event<br>03/10/2025 - 03/10/2025<br>Rates | may not be published without dates.           Image: All Day         Every Day           + Add Date         + Add Date |
| City<br>Publish under *<br>Select a city       | State * Postal C                   | vde<br>v              | Name<br>+ Add Rate                                                     | Rate                                                                                                    |

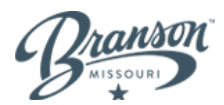

Step 3: Select the categories that best represent the event

| ExploreBranson.com                                   |                 |                     |  |  |  |  |
|------------------------------------------------------|-----------------|---------------------|--|--|--|--|
| I think I should be listed under these categories: * |                 |                     |  |  |  |  |
| Events                                               |                 |                     |  |  |  |  |
| Culture                                              | Family Friendly | 🗌 Festivals & Fairs |  |  |  |  |
| Food & Drink                                         | Free Events     | General Events      |  |  |  |  |
| History                                              | Multicultural   | Music & Concerts    |  |  |  |  |
| 🗌 Outdoors & Sports                                  |                 |                     |  |  |  |  |
| Live Shows                                           |                 |                     |  |  |  |  |
| 🗌 Branson Show                                       | Dinner Show     | Limited Engagement  |  |  |  |  |
| Touring Performance                                  |                 |                     |  |  |  |  |

This will help with grid filtering on ExploreBranson.com.

Step 4: Add a description and any additional information for the listing

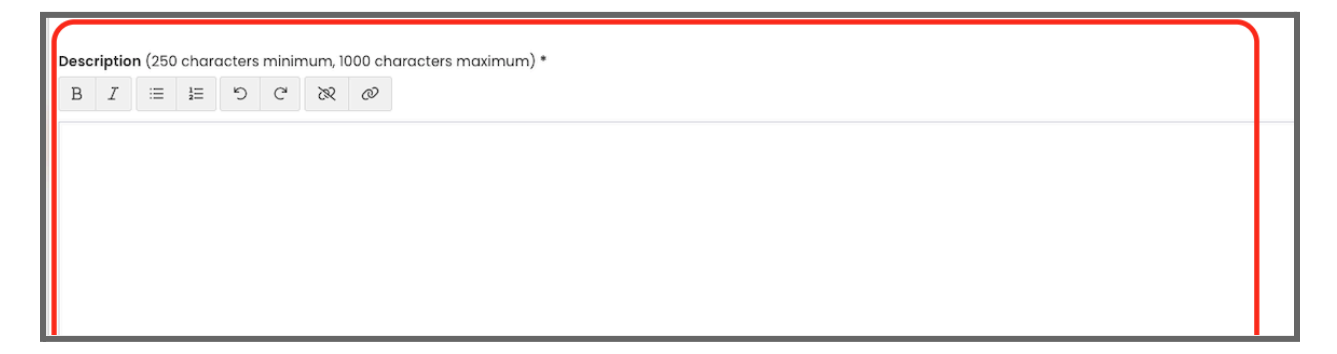

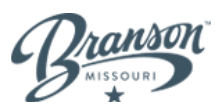

#### Step 4: Select "Create."

Step 5: Add additional listing details.

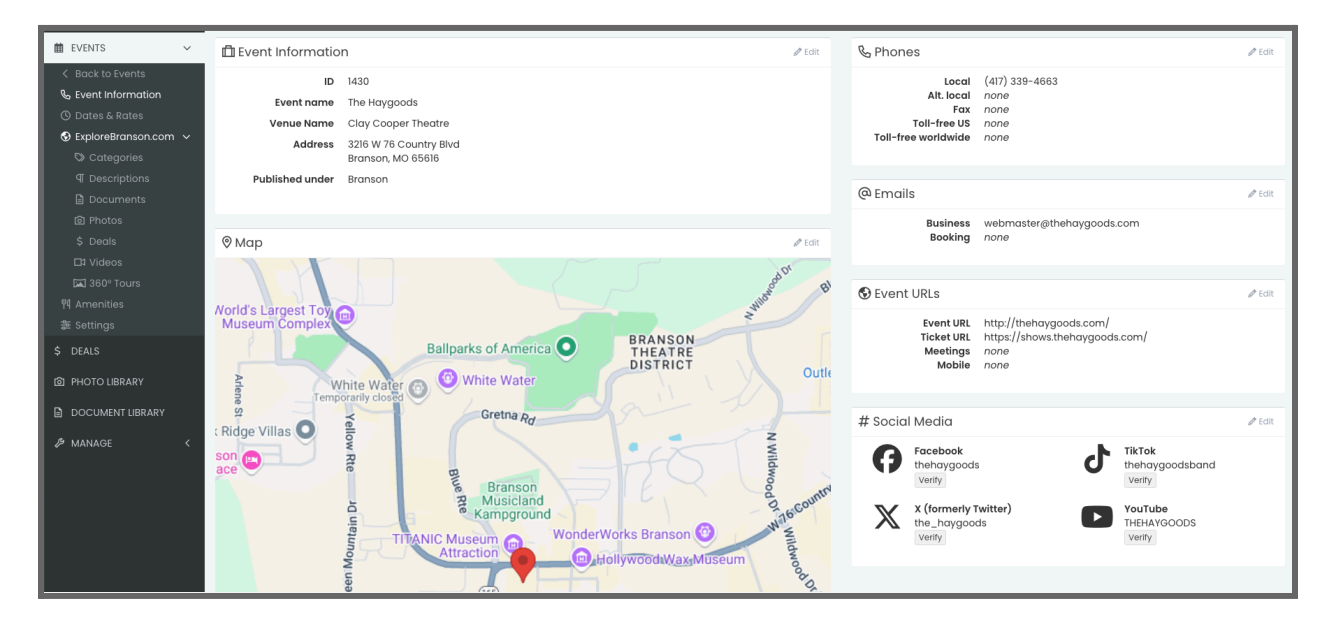

Additional details include:

- **Phone Numbers**: You can add several phone numbers to your event profile, such as your local, alternative local, fax, toll-free US, and toll-free worldwide.
- **Emails:** The Extranet will automatically hyperlink emails so that website visitors can reach you quickly from the website when needed. Add your business and booking emails in the Email widget.
- Websites: Add your Event URL, Ticket URL, and Meetings URL here. Be sure to include the entire URL beginning with https:// so that the listing is activated on the website.
- **Social Media:** Add your user handles for Facebook, Instagram, Pinterest, TripAdvisor, X, and YouTube accounts so that they can display on your event profile on the website. Note that you can only add these to your event page once your listing social media has been validated.
- **Map and Location Information:** The Extranet will use a Google API to pinpoint the event's location based on the address information. Select "Edit" on the Map widget and either add "Geocode from Address" to update automatically or use the tools at the top of the box to make changes manually.

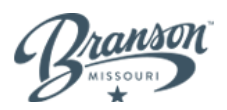

#### Deals

Selecting "Deals" allows users to view all deals associated with the account. Here, users can also create new deals.

| Branson                                                     | ≡ Search                                                       | Q                   | + - 42                  | Dashboard ③ Help | 음 Kelly 🕛 Sign Out |
|-------------------------------------------------------------|----------------------------------------------------------------|---------------------|-------------------------|------------------|--------------------|
| <ul><li>Ø DASHBOARD</li><li>Ø LISTINGS</li></ul>            | \$ Deals<br>Branson Helicopter Tours                           |                     |                         |                  | ⓒ Create deal      |
| EVENTS                                                      | \$ Deals                                                       |                     |                         |                  | Search Q           |
| \$ DEALS                                                    | Title 🗢                                                        |                     | Redeemable ^            | Updated ≎        |                    |
| <ul> <li>PHOTO LIBRARY</li> <li>DOCUMENT LIBRARY</li> </ul> | Children Pricing<br>Expired • Attractions • Outdoor Activitie: | • Vacation Planning | 03/01/2022 - 03/31/2024 | 5 days ago       |                    |
| Ø MANAGE <                                                  |                                                                |                     |                         |                  |                    |

#### All Deals Panel

The "Deals" panel displays all deals in a listed view. Users can also search for a specific deal by keyword.

| Branson                                                     |             |                                             |                                   |        |                   | 🤣 Dashboard | ⑦ Help | 음 Kelly | 也 Sign Out |
|-------------------------------------------------------------|-------------|---------------------------------------------|-----------------------------------|--------|-------------------|-------------|--------|---------|------------|
| <ul> <li>Ø DASHBOARD</li> <li>Ø LISTINGS</li> </ul>         | 2<br>7      | <b>Deals</b><br>Branson Helicopte           | r Tours                           |        |                   |             |        | ⊕ Cr    | reate deal |
| # EVENTS                                                    | \$D         | eals                                        |                                   |        |                   |             |        | Search  | ٩          |
| \$ DEALS                                                    | Title       | ¢                                           |                                   | Redee  | mable ^           | Updated     | \$     |         |            |
| <ul> <li>PHOTO LIBRARY</li> <li>DOCUMENT LIBRARY</li> </ul> | Chi<br>Expi | ildren Pricing<br>red • Attractions • Outdo | or Activities • Vacation Planning | 03/01/ | 2022 - 03/31/2024 | 5 days aç   | 10     |         | ľ          |
| <i>P</i> MANAGE <                                           |             |                                             |                                   |        |                   |             |        |         | J          |
|                                                             |             |                                             |                                   |        |                   |             |        |         |            |

Users can also sort results alphabetically, by redeemable date, or by when the deal was last updated. Users can also choose to edit, delete, or view the deal on ExploreBranson.com right from this panel.

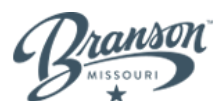

### Create a Deal

Step1: Select "Create Deal"

| Branson                                             | =     |                                             | Q                             |   |                       |    | 🧳 Dashboard | ⑦ Help | 음 Kelly | () Sign Out |
|-----------------------------------------------------|-------|---------------------------------------------|-------------------------------|---|-----------------------|----|-------------|--------|---------|-------------|
| <ul> <li>Ø DASHBOARD</li> <li>Ø LISTINGS</li> </ul> | \$    | <b>Deals</b><br>Branson Helicopter T        | ours                          |   |                       |    |             |        | ⊙ cr    | reate deal  |
| EVENTS                                              | \$ D  | eals                                        |                               |   |                       |    |             |        | Search  | Q           |
| \$ DEALS                                            | Title | \$                                          |                               |   | Redeemable *          |    | Updated     | \$     |         |             |
| PHOTO LIBRARY     DOCUMENT LIBRARY                  | Chil  | ldren Pricing<br>ed • Attractions • Outdoor | Activities • Vacation Plannin | a | 03/01/2022 - 03/31/20 | 24 | 5 days aç   | jo.    |         |             |
| & MANAGE <                                          |       |                                             |                               |   |                       |    |             |        |         |             |

### Step 2: Complete the "Deal Details" form

| Branson                                          | ≡ search Q                                     | + マ vớ Dasht                       | board ③ Help _ 온 Kelly ① Sign Out  |
|--------------------------------------------------|------------------------------------------------|------------------------------------|------------------------------------|
| <ul><li>⑦ DASHBOARD</li><li>◎ LISTINGS</li></ul> | S Create Deal<br>Branson Helicopter Tours      |                                    |                                    |
| # EVENTS                                         | Deal Details                                   | Dates                              |                                    |
| \$ DEALS                                         | Title *                                        | Offer Valid *                      | Display Date *                     |
| PHOTO LIBRARY                                    |                                                | <b>iii</b> 03/10/2025 - 03/10/2025 | <b>iii</b> 03/10/2025 - 03/10/2025 |
| DOCUMENT LIBRARY                                 |                                                | Contact Information                |                                    |
| ₱ MANAGE <                                       |                                                | Phone *                            |                                    |
|                                                  |                                                |                                    |                                    |
|                                                  |                                                | Email                              |                                    |
|                                                  |                                                |                                    |                                    |
|                                                  |                                                | Website                            |                                    |
|                                                  | Deal Disclaimer                                |                                    |                                    |
|                                                  |                                                |                                    |                                    |
|                                                  | Deal Code                                      |                                    |                                    |
|                                                  |                                                |                                    |                                    |
|                                                  | I think this deal should be categorized under: |                                    |                                    |
|                                                  |                                                |                                    |                                    |
|                                                  | Explanation of Deal (not published)            |                                    |                                    |

Branson

Extranet Manual

Step 3: Select "Create."

## Photo Library

Selecting "Photo Library " allows users to view, edit, and delete photos available to the account. Here, users will also be able to upload new photos to be used for listings and events.

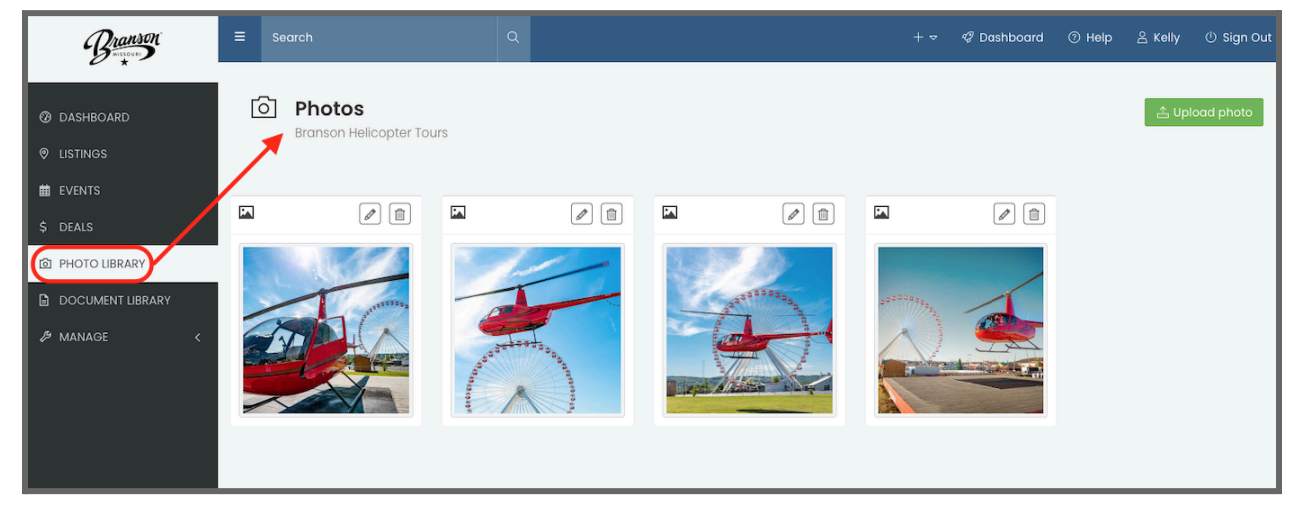

## Uploading a New Photo

Step 1: Select Upload Photo

| Branson                                             | ≡ Search                        | Q                                                                                                    | + ~                                             | ଙ୍କ Dashboard | ⑦ Help | 음 Kelly | ① Sign Out |
|-----------------------------------------------------|---------------------------------|----------------------------------------------------------------------------------------------------|-------------------------------------------------|---------------|--------|---------|------------|
| <ul> <li>Ø DASHBOARD</li> <li>Ø LISTINGS</li> </ul> | Photos<br>Branson Helicopter Tr | ours                                                                                                    |                                                 |               |        | 🛆 Uplo  | bad photo  |
| EVENTS  DEALS                                       |                                 |                                                                                                    |                                                 | 1             |        |         |            |
| PHOTO LIBRARY  COUMENT LIBRARY  MANAGE  C           | 200                             | and the second second s | 9.3.2.2.3.9.9.e.e.e.e.e.e.e.e.e.e.e.e.e.e.e.e.e |               |        |         |            |

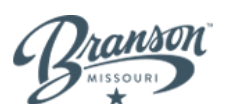

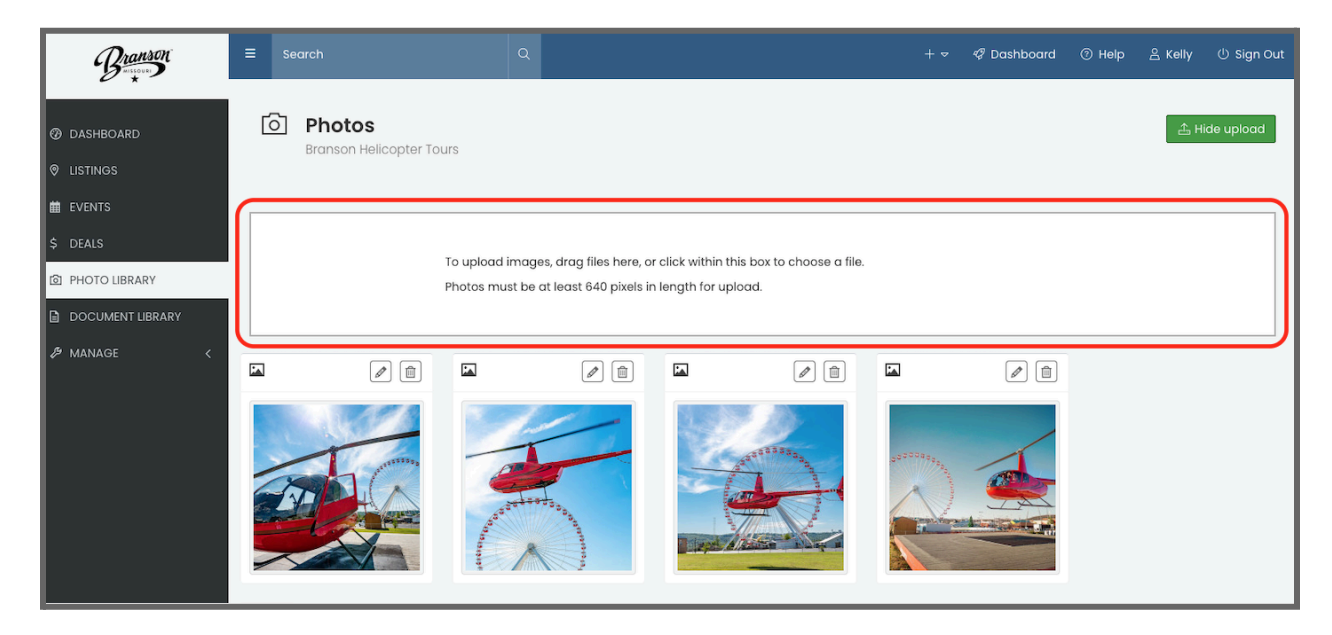

Step 2: Add a photo using the photo upload box.

#### Step 3: After the photo has been uploaded, select the edit button

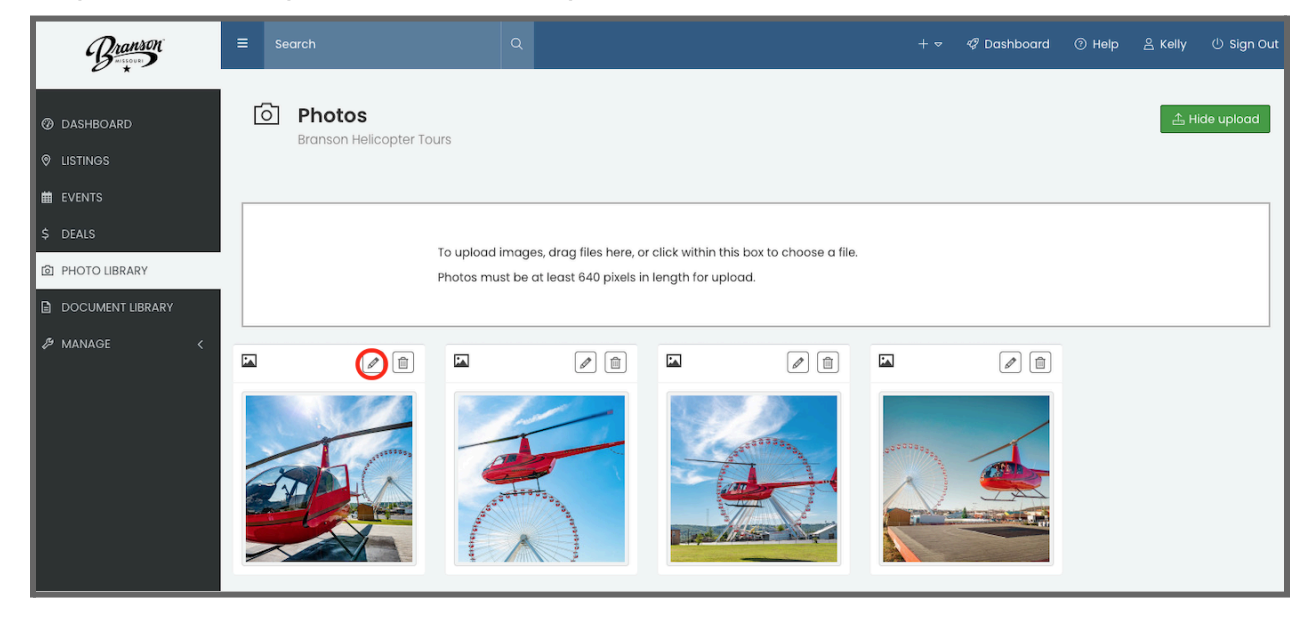

Step 5: Fill in all additional information for the image, including caption, alt text, any assigned listings or events, or delete the image if no longer needed.

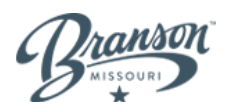

| Photo<br>Branson Helicopter Tours | S                                          |               |                                         |   |
|-----------------------------------|--------------------------------------------|---------------|-----------------------------------------|---|
| 🖸 Photo Information               |                                            | ්) Undo       | 🛍 Delete Photo                          | A |
|                                   | Caption                                    |               | Click here to unlock the delete button. |   |
|                                   | Alt Text * ③                               |               |                                         |   |
|                                   | Туре                                       |               |                                         |   |
|                                   | O Photo 🔿 Logo                             |               |                                         |   |
|                                   |                                            |               |                                         |   |
|                                   |                                            | Cancel 🗸 Save |                                         |   |
|                                   |                                            | Ø Edit        |                                         |   |
| Product                           | Listing                                    |               |                                         |   |
| ExploreBranson.com                | Branson Helicopter Tours • Branson • Tours |               |                                         |   |
|                                   |                                            |               |                                         |   |
| Assigned Events                   |                                            | 🖉 Edit        |                                         |   |
| No events assigned.               |                                            |               |                                         |   |
| \$ Assigned Deals                 |                                            | 🖉 Edit        |                                         |   |
| No deals assigned                 |                                            |               |                                         |   |

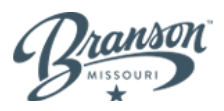

### Manage

The "Manage" menu allows users to manage invited users and their permissions for the account, update account information, as well as update and create lead generation programs.

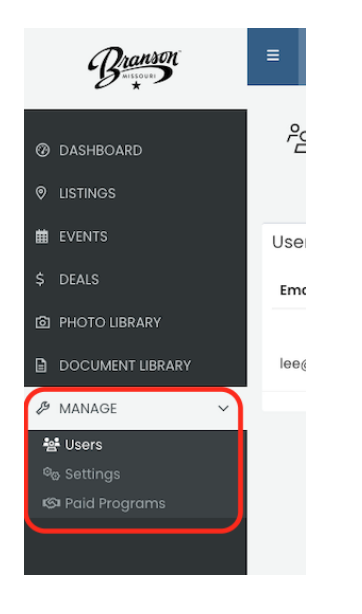

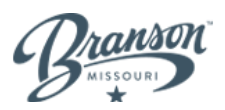

#### Users

Selecting "Users" lets users manage everyone who can access the specified account. The grid shows current users, their role, and the email on file.

| Branson                                          | ≡ Search                 | Q |            | + 🗢       | � Dashboard ⑦ Help 음 Kel |
|--------------------------------------------------|--------------------------|---|------------|-----------|--------------------------|
| <ul><li>Ø DASHBOARD</li><li>Ø LISTINGS</li></ul> | Branson Helicopter Tours |   |            |           |                          |
|                                                  | Users 2 found            |   |            |           | Sear                     |
| \$ DEALS                                         | Email                    |   | First Name | Last Name | Role                     |
| D PHOTO LIBRARY                                  |                          |   |            |           |                          |
| DOCUMENT LIBRARY                                 | lee@arhaviation.com      |   | Lee        | Mcahren   | account-owner            |
| MANAGE                                           |                          |   |            |           |                          |
| 😫 Users                                          |                          |   |            |           |                          |
| ୬ନ୍ତ Settings<br>ଓ Paid Programs                 |                          |   |            |           |                          |
|                                                  |                          |   |            |           |                          |

To associate a user with an account:

- The user must be added to the Extranet at the admin level
  - They can be associated with the account when they are created
  - If the user already exists and needs to be associated, click "Manage" in the sidebar of the account level, then "Users"
- Start typing the name of the user you want to associate with the account
- Select the user and then select to assign that person to that account "As Owner" or "As Editor"
- Associated users will appear in the grid along with their roles

Assigned account users can be removed from the account by selecting the "Remove" link within their row. Once selected, the user will be removed and will no longer have access to edit or administer that account.

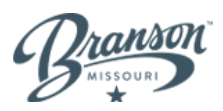

#### Settings

Selecting "Settings" allows users to view and edit all account information including the account/business name, address, city, state, postal code and which DMOs have access to the account in the Extranet.

| Branson                                             | ≡ Search                        | Q                        | + 🗢 | 🥏 Dashboard | ③ Help | 음 Kelly | () Sign Out |
|-----------------------------------------------------|---------------------------------|--------------------------|-----|-------------|--------|---------|-------------|
| <ul> <li>Ø DASHBOARD</li> <li>Ø LISTINGS</li> </ul> | ঞ্চি Settings<br>Branson Helica | pter Tours               |     |             |        |         |             |
| EVENTS                                              | 🖻 Account Informat              | ion                      |     | Ø Edit      |        |         |             |
| \$ DEALS                                            | Business name                   | Branson Helicopter Tours |     |             |        |         |             |
| D PHOTO LIBRARY                                     | Address Line 1                  | 3309 W 76 Country Blvd   |     |             |        |         |             |
| _                                                   | Address Line 2                  |                          |     |             |        |         |             |
| DOCUMENT LIBRARY                                    | City                            | Branson                  |     |             |        |         |             |
|                                                     | State                           | MO                       |     |             |        |         |             |
| 🎎 Lisers                                            | Postal Code                     | 65616                    |     |             |        |         |             |
| % Settings                                          | DMO Access                      | Branson                  |     |             |        |         |             |
| 🕼 Paid Programs                                     |                                 |                          |     |             |        |         |             |

Once you delete an account, there is no going back. It will be deleted forever, along with the listings, events, deals, and media linked to it. Please be certain.

#### Paid Programs

Selecting "Paid Programs" allows users to view, edit, or create lead generation programs for the account.

| Branson                                                | ≡ Search                                                        | Q | + ~ | 🤣 Dashboard | ⑦ Help | 음 Kelly | () Sign Out |
|--------------------------------------------------------|-----------------------------------------------------------------|---|-----|-------------|--------|---------|-------------|
| <ul><li>⑦ DASHBOARD</li><li>⑨ LISTINGS</li></ul>       | Paid Programs           Branson Helicopter Tours                |   |     |             |        |         |             |
| EVENTS                                                 | ♥Lsting Enhancements                                            |   |     |             |        |         |             |
| \$ DEALS                                               | There are no active or upcoming Listing Enhancements right now. |   |     |             |        |         |             |
| PHOTO LIBRARY  MANAGE MANAGE Ge Settings Paid Programs |                                                                 |   |     |             |        |         |             |